# 2. Instellingen

| $\sim$ | ~  | - |
|--------|----|---|
|        | 18 | - |
|        | 10 |   |
|        |    | 5 |
| 800    |    |   |
|        | 6  | - |

Het venster *Instellingen* is de plek waar de meeste instellingen voor *Windows* 10 te vinden zijn. Bij oudere *Windows*-versies was dat nog het *Configuratiescherm*. In de loop der tijd zijn veel instellingen verhuisd van andere plekken in *Windows* 10 naar het *Instellingen*-venster.

In het *Instellingen*-venster vindt u opties voor allerlei onderdelen, zoals het scherm, de apps en de taakbalk. Hier staan ook de *toegankelijkheidsinstellingen*. Dit zijn instellingen waarmee u werken met de computer makkelijker maakt als u bijvoorbeeld last heeft van beperkingen.

Dit hoofdstuk gaat over de belangrijkste nieuwe opties in het Instellingen-venster.

In dit hoofdstuk leert u over:

- de persoonlijke instellingen;
- de instellingen voor het menu Start;
- · de instellingen voor de taakbalk;
- de instellingen voor apps;
- de instellingen voor zoeken;
- de toegankelijkheidsinstellingen.

### 2.1 Persoonlijke instellingen

Met de *Persoonlijke instellingen* bepaalt u het uiterlijk van *Windows 10* op uw scherm. U geeft er onder andere mee aan welke achtergrond het bureaublad moet hebben en welke foto er op het vergrendelingsscherm moet staan. Ook bepaalt u hier het uiterlijk van het menu Start en de taakbalk:

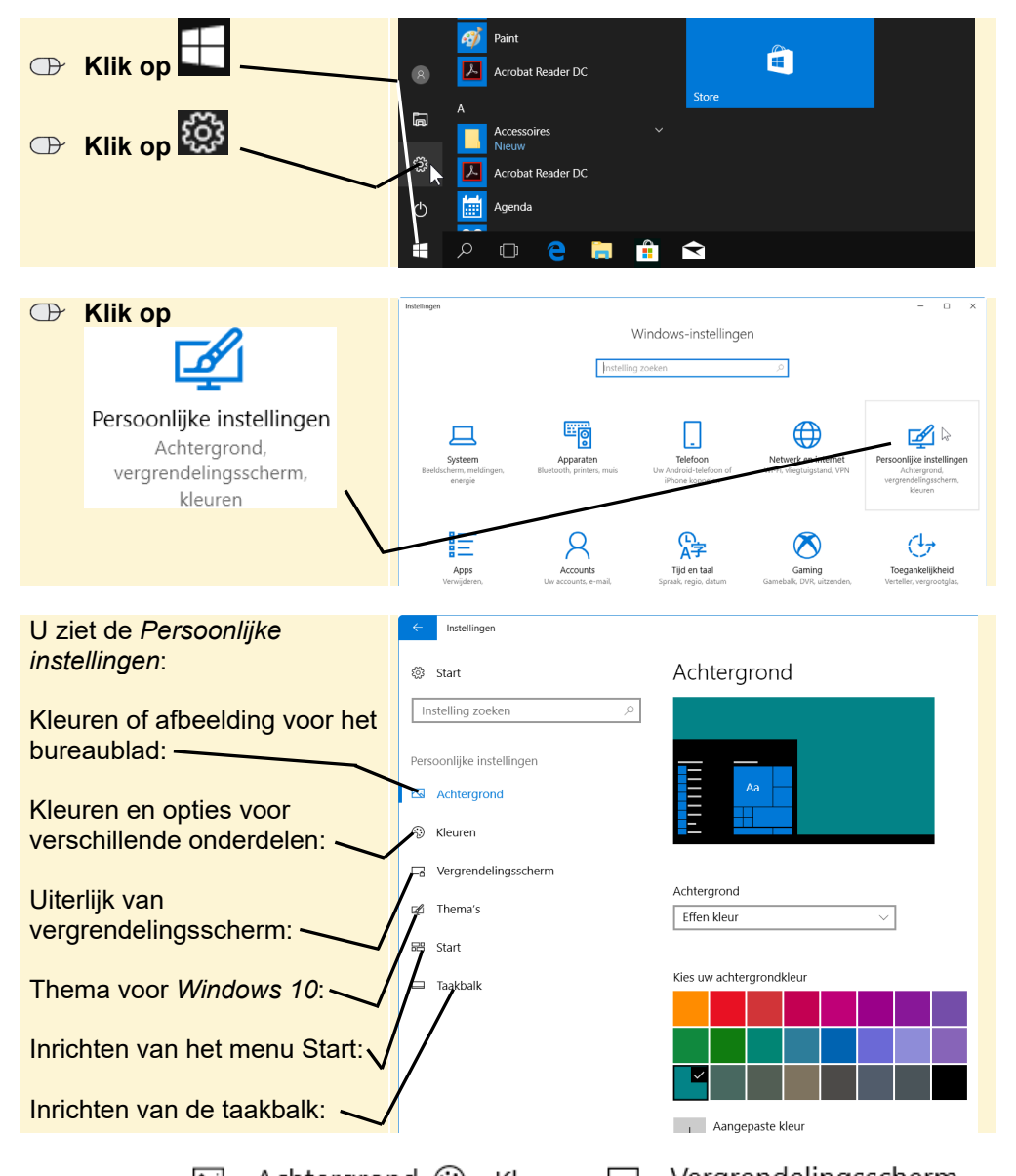

De tabbladen  $\square$  Achtergrond, S Kleuren,  $\square$  Vergrendelingsscherm en  $\swarrow$  Thema's zijn interessant als u het uiterlijk van *Windows 10* wat meer aan uw smaak wilt aanpassen.

© 2017 Visual Steps BV – www.visualsteps.nl – Dit is een deel van een hoofdstuk uit de Visual Stepstitel Hét Windows 10 updateboek – ISBN 978 90 5905 524 7 Daarnaast kunt u instellingen voor het menu Start maken:

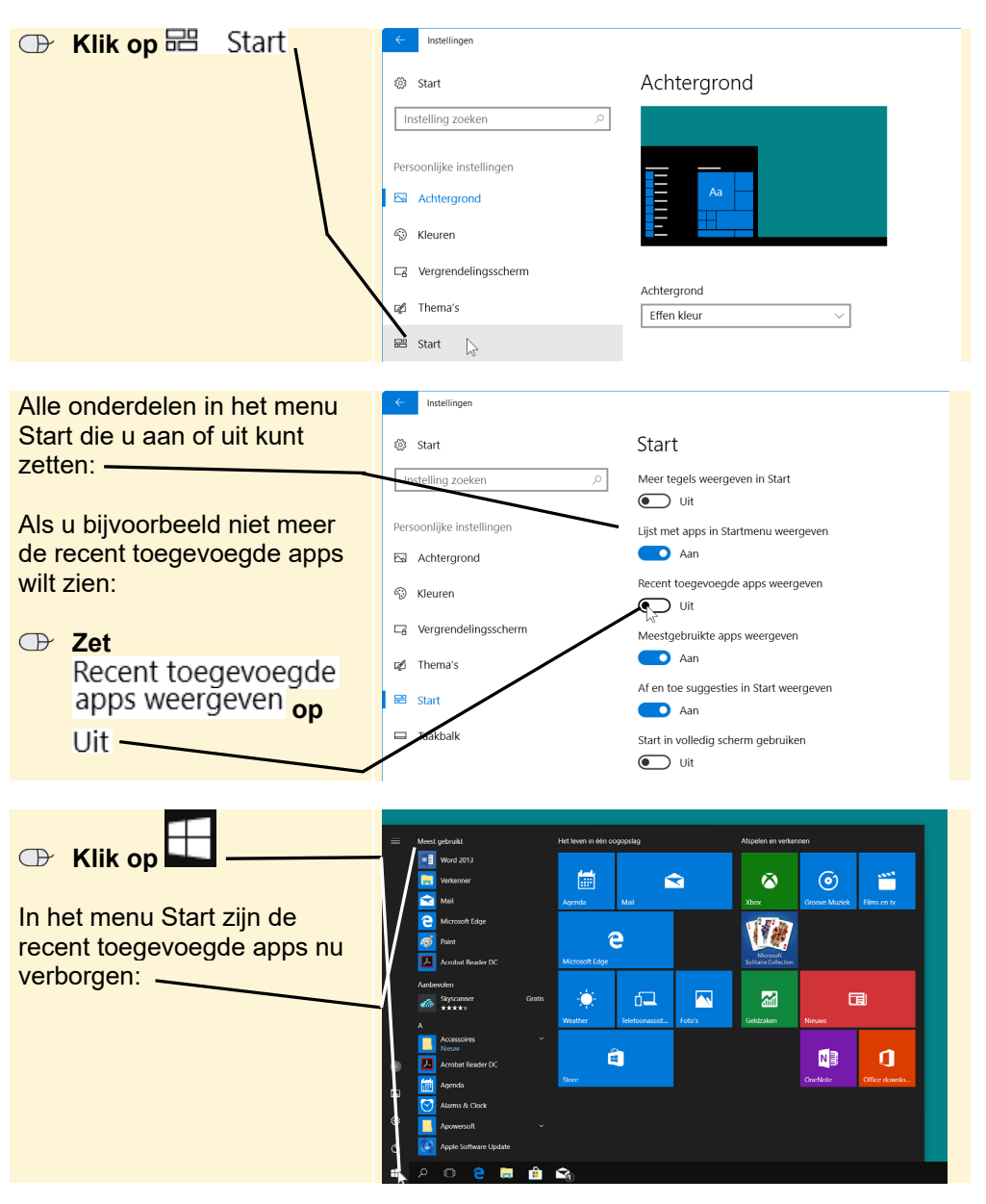

## 🖌 Tip

#### Mappen in het menu Start

Om te bepalen welke mappen, zoals *Verkenner*, in het menu Start moeten staan, klikt u op Kiezen welke mappen in Start worden weergegeven. Deze ziet u dan linksonder in het menu Start.

© 2017 Visual Steps BV – www.visualsteps.nl – Dit is een deel van een hoofdstuk uit de Visual Stepstitel Hét Windows 10 updateboek – ISBN 978 90 5905 524 7

#### Bekijk de andere opties voor het instellen van het menu Start en maak, indien nodig, de gewenste wijzigingen

Bij Persoonlijke instellingen vindt u ook de instellingen voor de taakbalk:

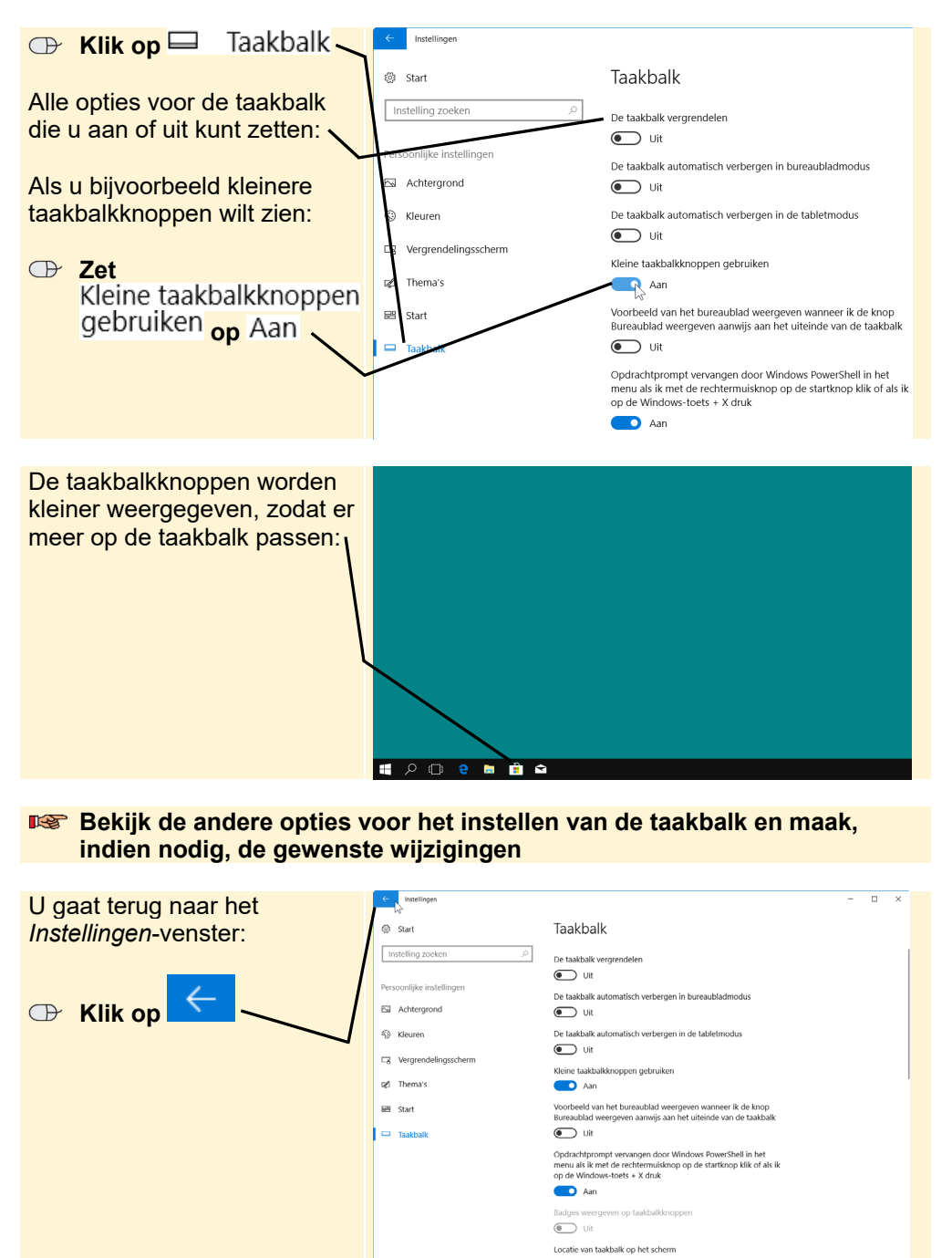

© 2017 Visual Steps BV – www.visualsteps.nl – Dit is een deel van een hoofdstuk uit de Visual Stepstitel Hét Windows 10 updateboek – ISBN 978 90 5905 524 7

## 2.2 Instellingen voor apps

De instellingen voor apps zijn onder andere belangrijk als u geïnstalleerde apps netjes wilt verwijderen. Ook geeft u hier op of alleen apps uit de officiële *Store* mogen worden gedownload en welke app u standaard voor een bepaalde taak wilt gebruiken:

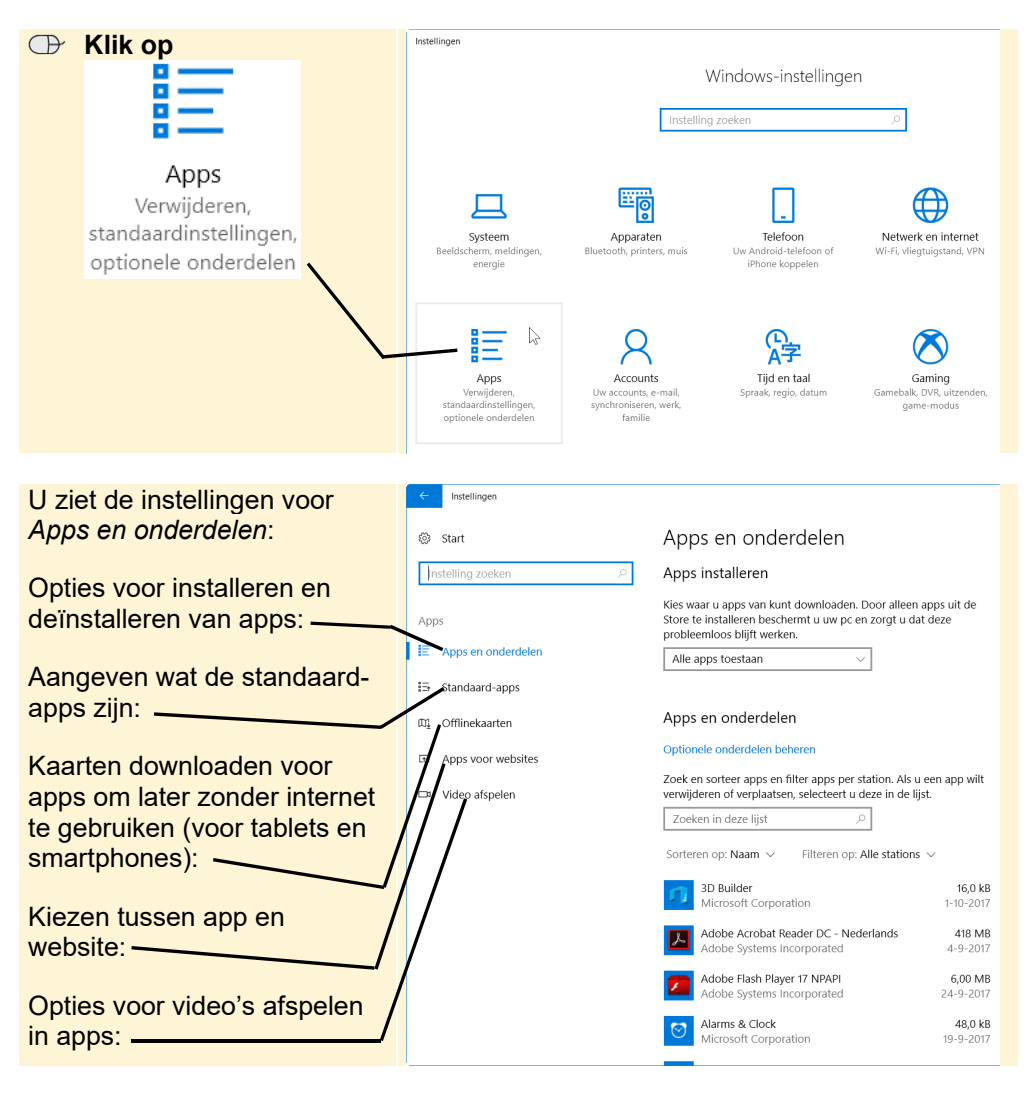

U kunt *Windows* apps uit verschillende bronnen downloaden, maar het is het veiligst om dat alleen vanuit de officiële *Store* te doen. Deze apps zijn gecontroleerd en veilig bevonden. Een app die u bijvoorbeeld vanaf een website downloadt, kan soms virussen bevatten.